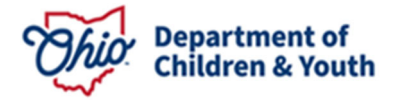

## OCLQS Portal – Account Management - DCY(ODE)

#### **Description:**

This Job Aid describes the process of performing various actions in the Ohio Child Licensing and Quality System (OCLQS) Portal.

#### Table of Contents:

| Action      | Title                                                                 | Description                                                                                                    |  |
|-------------|-----------------------------------------------------------------------|----------------------------------------------------------------------------------------------------|--|
| Action - 1  | Log in as DCY (ODE) program                                           | Logging in to an account as Preschool or School Age Child Care program                                                          |  |
| Action - 2  | Log out                                                               | Logging out of an account                                                                                                    |  |
| Action – 3  | View Dashboard                                                        | Viewing the account Dashboard                                                                                                   |  |
| Action – 4  | View Messages                                                         | Viewing account messages                                                                                                    |  |
| Action – 5  | View Documents                                                        | Viewing documents                                                                                                    |  |
| Action – 6  | Search for a Program                                                  | Searching for a specific Program in your account                                                                                |  |
| Action – 7  | View Licensing Inspections,<br>SUTQ Onsites, and Serious<br>Incidents | Viewing information concerning<br>Licensing Inspections, Step Up To<br>Quality (SUTQ) Onsite Visits, and<br>Serious Incidents   |  |
| Action – 8  | Continue/Revise Application                                           | Accessing an application started in an earlier session to continue or revise the application                                    |  |
| Action – 9  | Update/Withdraw Amendment                                             | Accessing an amendment started in<br>an earlier session to update or<br>withdraw the amendment                                  |  |
| Action – 10 | Save Information and Download<br>Summary Reports                      | Saving information in the OCLQS<br>Portal and downloading summary<br>reports of applications and<br>amendments entered in OCLQS |  |

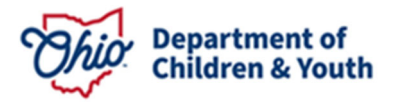

### Action – 1: Log in as DCY (ODE) Program

*This action describes the process of logging in to your account on the OCLQS Portal as a DCY (ODE) Program.* 

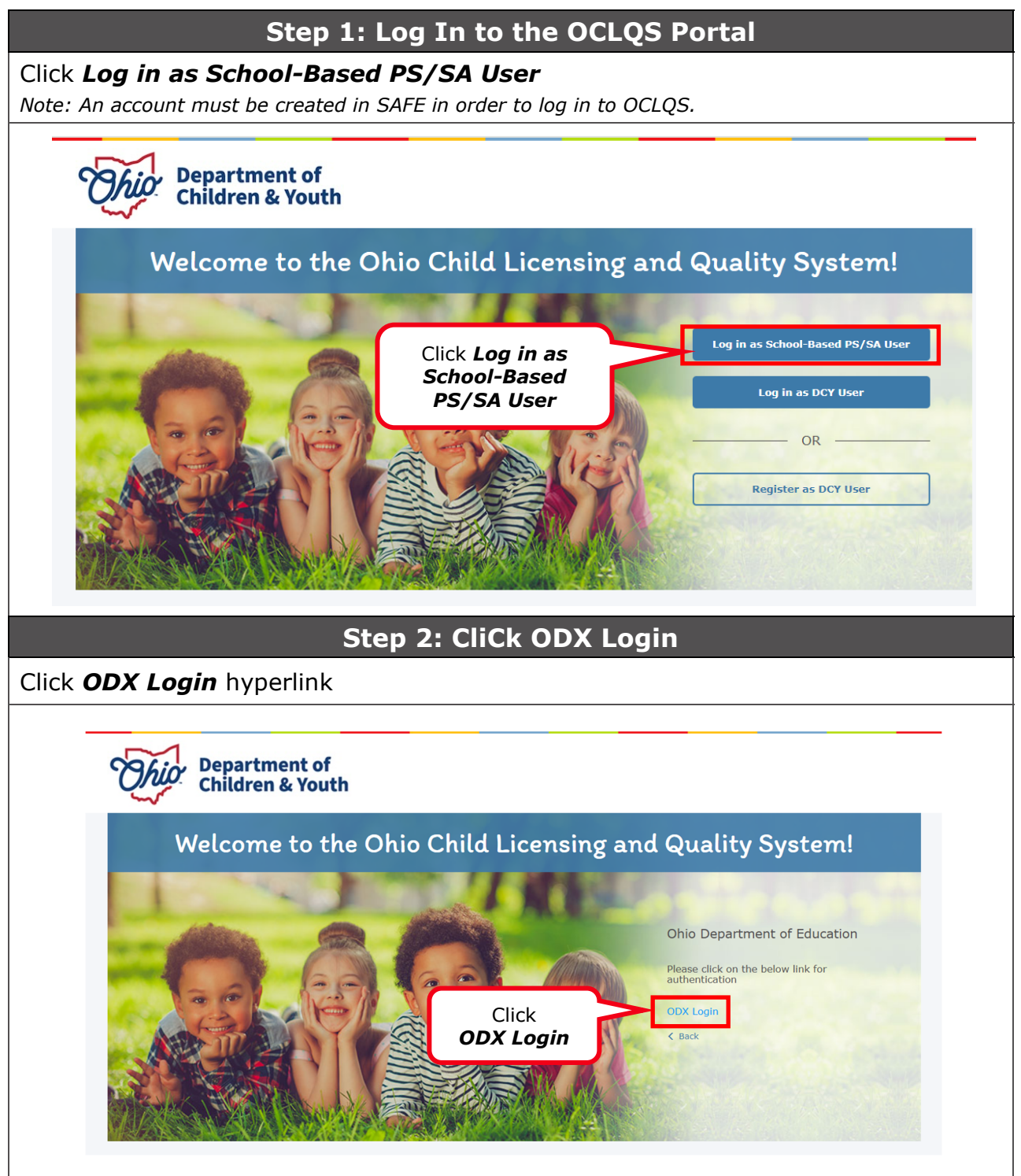

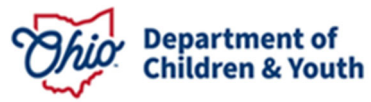

| Step 3: OHID Login                                                                                                    |                                                                                                    |                                            |  |  |  |  |
|----------------------------------------------------------------------------------------------------|----------------------------------------------------------------------------------------------------|--------------------------------------------|--|--|--|--|
| <ol> <li>Enter <b>OHID</b> and <b>Password</b></li> <li>Click <b>Login</b></li> </ol>                                                            |                                                                                                    |                                            |  |  |  |  |
|                                                                                                    |                                                                                                    |                                            |  |  |  |  |
|                                                                                                    | ⊖OHID                                                                                                    | () Log In                                  |  |  |  |  |
| Secure and Password<br>State of Ohio                                                                                                    | OHID<br>Password                                                                                          |                                            |  |  |  |  |
| services                                                                                                    |                                                                                                    | Ø                                          |  |  |  |  |
| 2 Click <i>Login</i><br>Create OHID Account                                                                                                    | ← Log In<br>Forgot your OHID or password?                                                                 | Get login help                             |  |  |  |  |
| Step 4: Click OCLQS App                                                                                                    |                                                                                                    |                                            |  |  |  |  |
| Click on OCLQS App on <b>My Apps</b> page in OHID                                                                                                |                                                                                                    |                                            |  |  |  |  |
| ⊖ OH   ID<br>Home User Account Management ∨ Help Cer                                                                                             | nter 🗸                                                                                                    | *                                          |  |  |  |  |
| You are currently subscribed to the apps below - clicking the "X" on the Click OCLQS Tile and Records (CORE) Apply, renew, and maintain licenses | Chio Childcare<br>Licensing and<br>Quality System<br>(OCLQS)<br>Licensing & Step Up to<br>Quality support | scription may require additional approval. |  |  |  |  |

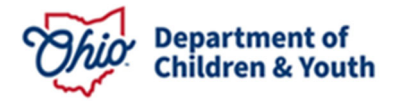

# Action – 2: Log out

This action describes the process of logging out of an account on the OCLQS Portal.

| Step 1: Hover Over Name                                    |                                   |                                                                                                 |                                                                                                    |                    |  |  |  |
|------------------------------------------------------------|-----------------------------------|-------------------------------------------------------------------------------------------------|----------------------------------------------------------------------------------------------------|--------------------|--|--|--|
| Hover over your name to the top right of the screen        |                                   |                                                                                                 |                                                                                                    |                    |  |  |  |
| Sample Portal Us                                           |                                   |                                                                                                 |                                                                                                    |                    |  |  |  |
| Ohio 8                                                     | Department of<br>Children & Youth |                                                                                                 | Dashboard Messag                                                                                   | es Documents       |  |  |  |
|                                                            | Programs<br>Search for a program  |                                                                                                 | Sort By Action Required 🗸                                                                          | ]                  |  |  |  |
|                                                            | Sample ODE Program                |                                                                                                 | Sample Pre School                                                                                  |                    |  |  |  |
|                                                            | Create an Application             | Type: Pre School<br>Program Status: Withdrawn<br>Expires:<br>SUTQ Status: Not Rated<br>Expires: | Type: Pre School<br>Program Status: Open<br>Expires: N/A<br>SUTQ Status: Rated<br>Expires:         |                    |  |  |  |
|                                                            | Ste                               | p 2: Click Logout                                                                               | t                                                                                                  |                    |  |  |  |
| Click <i>Logout</i>                                        |                                   |                                                                                                 |                                                                                                    | ample Portal Liser |  |  |  |
| Department of<br>Children & Youth Dashboard Messages Docum |                                   |                                                                                                 |                                                                                                    |                    |  |  |  |
|                                                            | Programs                          |                                                                                                 |                                                                                                    |                    |  |  |  |
|                                                            | Search for a program              |                                                                                                 | Sort B                                                                                             |                    |  |  |  |
|                                                            |                                   | Sample ODE Program                                                                              | Sample Pre School                                                                                  |                    |  |  |  |
|                                                            | Create an Application             | Type: Pre School<br>Program Status: Withdrawn<br>Expires:<br>SUTQ Status: Not Rated<br>Expires: | Gold<br>Type: Pre School<br>Program Status: Open<br>Expires: N/A<br>SUTQ Status: Rated<br>Expires: |                    |  |  |  |
|                                                            |                                   |                                                                                                 |                                                                                                    |                    |  |  |  |